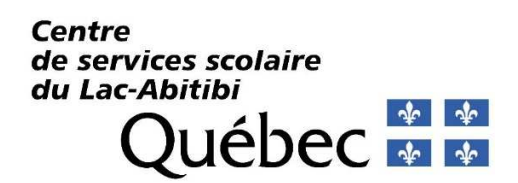

## Procédure pour l'accès à TFP-Internet et à la facture en ligne (Assurez-vous d'avoir votre dernière facture en main)

S'inscrire en cliquant sur le lien suivant https://taxe.csdla.gc.ca/asp/tfp.aspx et ensuite sur « Inscription » 1.

| 2.                              | Saisir le « # <b>INSCRIPTION INTERNET</b> » inscrit sur votre facture (partie du haut de votre facture, code alphanumérique)                        | # INSCRIPTION<br>INTERNET<br>XXXXXXXXX                                                                                                    |
|---------------------------------|----------------------------------------------------------------------------------------------------|----------------------------------------------------------------------------------------------------|
| 3.                              | Inscrire le <b>Nom Prénom du 1<sup>er</sup> propriétaire seulement</b> sur<br>la ligne « <i>Nom</i> » <mark>tel qu'inscrit</mark> sur votre facture | En devenant membre, vous pourrez consulter votre état de compte par Internet.                                                                                                    |
| 4.                              | Saisir une adresse courriel valide (la facture sera envoye<br>à une seule adresse)                                                                  | # D'INSCRIPTION : Inscrit sur votre facture annuelle (1er propriétaire seulement)<br>NOM : Inscrire nom et prénom du 1er propriétaire seulement sur la ligne "NOM" tel qu'inscrit sur votre facture<br>COURRIE : Adresse courriel à laquelle la facture sera envoyée<br>L'ÉPHONE ; Inscrire votre numéro dans l'onglet "Résidence" même si c'est un cellulaire                                                                                                    |
| 5.                              | Inscrire votre numéro de téléphoneàla ligne « <i>Résidence »</i><br>même si c'est un cellulaire                                                     | CCD D'ACCES: Code d'accès personnel<br>MONE PASSE: Mot de passe personnel<br>TYPE DI CCÈS : Choisir "Propriétaire"                                                                                                    |
| 6.                              | Choisir un <b>Code d'accès</b> (minimum de 5 caractères et<br>débutant par une lettre)                                                              | No. inscience in the inscience in the inscience in the inscience in the inscience inscience in the inscience inscience in the inscience inscience inscinatione inscinatinatione inscinatinatione inscinatinatione inscin |
| 7.                              | Choisir un <i>Mot de passe</i> (minimum de 8 caractères)                                                                                            | Téléphone (Mobile) Numérique seulement                                                                                                    |
| 8.                              | Dans Type d'accès -Requis-  de la liste déroulante, choisir le type « <i>Propriétaire</i> »                                                         | Code d'accès Minimun 5 caractères<br>Mot de passe Minimun 8 caractères<br>Retapez le mot de passe Minimun 8 caractères<br>Type d'accès -Requis-                                                                                                    |
| 9.                              | Cliquez sur au bas de la page                                                                                                    | CONFIRMER ANNULER                                                                                                    |
| La procédure n'est pas terminée |                                                                                                    |                                                                                                    |

10. Cliquez sur "Profil »

- 11. Cochez « Inscription Facturation en ligne » et « Relevé/état de compte par courriel » et remplir les conditions d'utilisation
- 12. Cliquez sur le bouton
- 13. Un courriel vous sera envoyé pour **confirmer votre** inscription à la facturation en ligne

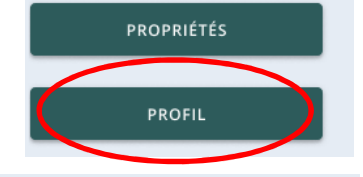

Facturation en ligne

INSCRIPTION

- J'ai lu et j'accepte les conditions d'utilisation de la facturation en ligne Relevé/état de compte par courriel
  - J'ai lu et j'accepte les conditions d'utilisation au relevé/état de compte en ligne

Pour toutes questions, veuillez communiquer avec le bureau des taxes scolaires 819 333-5411 poste 2207 taxe@cssla.gouv.qc.ca

Un courriel vous sera envoyé lorsque votre facture annuelle sera produite et disponible

pour consultation (vers le début juillet)